## **New myNHDOE (EIS) Instructions**

There are two parts to this process:

- creating the account
- creating your profile

### **Part 1: Creating the Account**

Note: If you believe you already have an account, <u>read these instructions</u>. If you receive any errors during this process, make note of the error message, cancel the set-up wizard and submit a <u>myNHDOE Help Desk request</u>.

Click create an account (highlighted below).

| myNHDOE Login | LOGIN TROUBLE INSTRUCTIONS                                                                                               |
|---------------|----------------------------------------------------------------------------------------------------|
| Username      | Before opening a support ticket, please<br>read below                                                                    |
|               | New user? Create an Account                                                                                              |
|               | Existing myNHDOE user?                                                                                                   |
| Password      | Forgot Username/Password<br>Use the Forgot Username/Password<br>wizard                                                   |
| Login 👈       | Disabled account?<br>Use the Forgot<br>Username/Password wizard to re-<br>enable your account and reset<br>your password |
|               | Locked out of your account?<br>Try logging in again later using the<br>Forgot Username/Password wizard                   |

Fill in the personal information. **Use your personal email address** so you will still be able to access the account when you are no longer a PSU student.

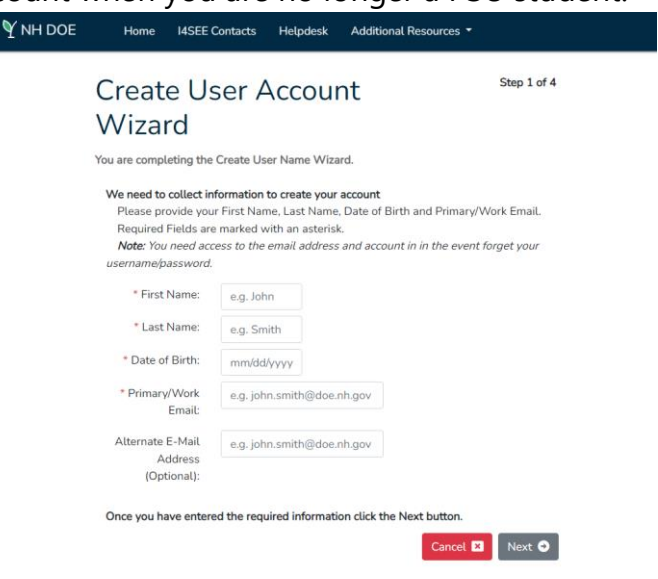

### A recent streamlining of the process has eliminated Step 2 for new account submitters.

If the system matches your information to an existing EIS account, Step 2 will appear (see below) and you will be asked to connect with your Ed ID or SSN. If you do not know your Ed ID and you did not provide your SSN on your initial paper application submitted to us, you will need to submit a <u>Help Desk request</u> for assistance.

| Create User Account Wizard                                                                                                    | Step 2 of 4  |
|----------------------------------------------------------------------------------------------------|--------------|
| You are completing the Create User Name Wizard.                                                                                                    |              |
| We may have your NH educator record on file. Please enter and confirm your New Hampshite Education D or your Social Security N can connect you to your educator record. | lumber so we |
| I wish to connect with my NH Educator ID                                                                                                    |              |
| I wish to connect with my Social Security Number 30 m 3                                                                                                    |              |
| Once you have entered the required information click the Next button.                                                                                                   |              |
| Previous Cancel                                                                                                    | Next 🔿       |

Otherwise, the wizard may continue straight to Step 3 of 4.

# Create User Account Wizard

Step 3 of 4

You are completing the Create User Name Wizard.

Please enter and confirm the Username and Password, Town of Birth, Secret Question and Answer.

- A check will be performed to confirm the user name is unique. Enter your town of birth.
- The secret question will be used during password resets, user verficiation, etc.

#### Username

Your User Name must be between 6 and 20 characters long.

| User Name:               |  |
|--------------------------|--|
| Confirm User<br>Name:    |  |
| User Name<br>Suggestion: |  |

(step 3 continues on the next page)

### Password

| Your passw<br>consist of 2<br>Symbols).                                                              | ord must be between 6 and 20 characters long <b>and</b> types of characters (Lowercase letters, Uppercase letters, Numbe                                                                | ers, or                     |
|----------------------------------------------------------------------------------------------------|----------------------------------------------------------------------------------------------------|-----------------------------|
| Pas                                                                                                  | sword:                                                                                                    |                             |
| (<br>Pas                                                                                             | Confirm<br>sword:                                                                                                    |                             |
| Town o                                                                                               | f Birth                                                                                                    |                             |
| Your town<br>forget your                                                                             | of birth will be used to help you access your account in the event y username/password.                                                                                                 | 'ou                         |
| Town (<br>(City/Town                                                                                 | of Birth Only):                                                                                                    |                             |
| Secret Question                                                                                      |                                                                                                    |                             |
| The secret question that you select v                                                                | vill be asked any time you reset your User Name. It will be requested every 25 lo                                                                                                    | ogins for account security. |
| Secret Question:                                                                                     | In what city was your first job?<br>What is the last name of your favorite teacher?<br>What is the middle name of your oldest child?<br>What is the middle name of your youngest child? |                             |
| Secret Question Answer:                                                                              |                                                                                                    |                             |
| • Previous<br>Next is the last step for cre                                                          | eating an account.                                                                                                    | Cancel 🛛 Next 오             |
| Create User Accou                                                                                    | unt Wizard                                                                                                    | Step 4 of 4                 |
| You are completing the Create User Name W                                                            | lizard.                                                                                                    |                             |
| You are almost finished!                                                                             |                                                                                                    |                             |
| Your new myNHDOE Single Sign On Syste<br>Clicking the Enter button will finalize the a<br>User Name: | m account has NOT been updated yet.<br>count information you have entared with the following username                                                                                   |                             |
| After your account settings are finalized, yo                                                        | will be able to review your full Profile and make changes if you choose.                                                                                                    |                             |
| Confirm your profile clicking the Enter butt                                                         | on.                                                                                                    |                             |
| Previous                                                                                             |                                                                                                    | Cancel                      |

Troubleshooting at Step 4:

If you submit and then receive an error message, try using a new browser window https://my.doe.nh.gov and log in with the username and password you just created. If this is unsuccessful, please submit a <u>Help Desk request</u>.

Wait!! You're not finished yet. You still need to create your profile.

## Part 2: Creating Your Profile

Once you log into your new account, you should be at a window that looks like this:

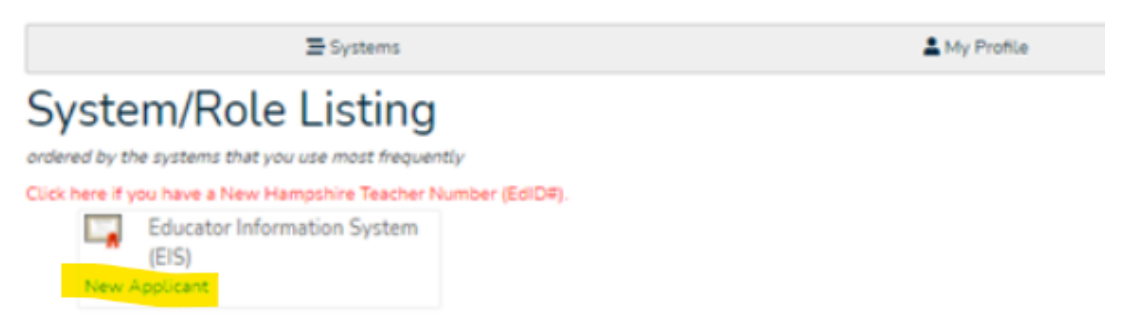

Click new applicant (highlighted above) to create your profile. Then click create profile.

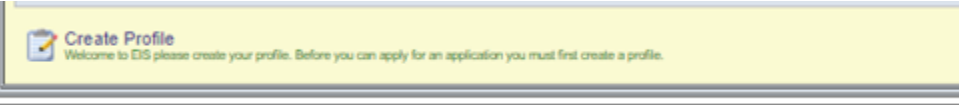

There are four steps for this part as well. Steps 1-3 ask you profile questions, such as:

- social security number
- mailing address
- physical address

- date of birth
- phone number/s
- email address/es

You can skip any item without a red asterisk\* (for example, the section about years of experience), if you wish.

Then you will find yourself at a page that asks criminal history questions as well as the checkboxes for the final agreement/s of the profile.

Finally, you will see this:

| ou are creating a new acc                                                  | ount in EIS.                                                                                                    |                                                                            |                                                                                   |                                               |
|----------------------------------------------------------------------------|----------------------------------------------------------------------------------------------------|----------------------------------------------------------------------------|-----------------------------------------------------------------------------------|-----------------------------------------------|
| our profile has been create<br>stitution will use it when the<br>ducation. | Land your individual Education ID<br>y identify you as a program Pre-C                                                                                                    | Namber (EdD) is 134110. Please pro<br>Completer' and when they submit year | ode the number to your educator preser<br>Internation Accommendators to the New H | ster program as Tre<br>arguiner Department of |
| our profile has been crea                                                  | led.                                                                                                    |                                                                            |                                                                                   |                                               |
| hank you!                                                                  |                                                                                                    |                                                                            |                                                                                   |                                               |
|                                                                            | and the second second se |                                                                            |                                                                                   |                                               |

The highlighted text tells you to provide your Education ID Number to your education preparation program (at PSU that is the Holmes Center).

Please do this with an email to: psu-holmescenter@plymouth.edu.

You may need to log into your account again. If so, you will see the following. Click educator.

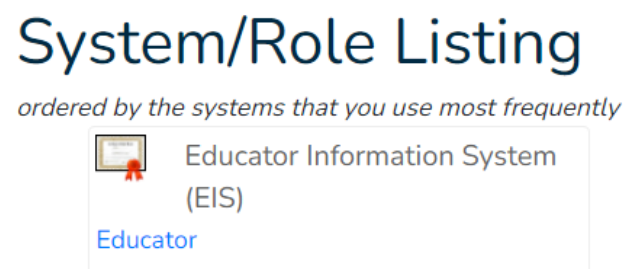

Your finished account will look something like this:

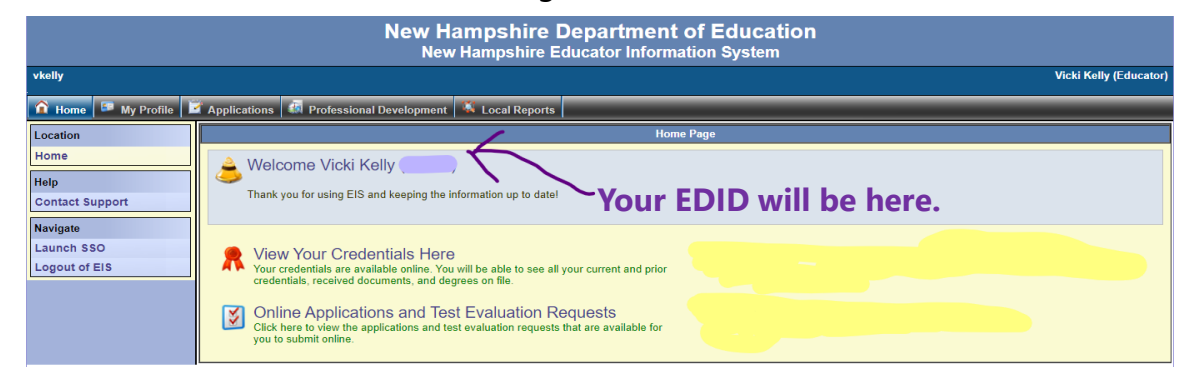

Congratulations! You are officially an educator.

Note: If you believe you already have an account, but you aren't sure how to access it, read on:

- If you do not remember your login credentials, please use the Forgot Username/Password wizard and provide the most recent email you used in your account. If you do not receive an email for a password reset after approximately 15 minutes, this means either you do not yet have a myNHDOE account established already or the email you are using is not the email in your myNHDOE account.
- If you no longer have access to the email you used to set up your myNHDOE or ElS accounts, or you don't remember which email you used:
  - If employed in a NH school, please contact your employer's <u>Local myNHDOE</u> <u>System Administrator</u>.
  - If not employed in a NH school (or your school is not listed on the Local myNHDOE System Administrator list above), submit a <u>myNHDOE Help Desk</u> <u>request</u>.
- If you receive the reset password email, but have forgotten the answer to your Security Question:
  - If employed in a NH school, please contact your employer's <u>Local myNHDOE</u> <u>System Administrator</u>.
  - If not employed in a NH school (or your school is not listed on the Local myNHDOE System Administrator list above), submit a <u>myNHDOE Help Desk</u> request.